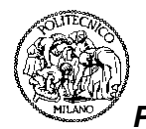

Politecnico di Milano Scuola di Ingegneria Industriale e dell'Informazione

# PROVA FINALE SIMULAZIONI SPICE DI CIRCUITI ELETTRONICI

## C. Guazzoni

Anno Accademico 2024/2025 – Secondo Laboratorio – 6 marzo 2025

### Simulazione SPICE della caratteristica di un diodo e di un raddrizzatore a singola e doppia semionda

### A. Caratteristica del diodo

Si consideri il diodo 1N4148 (a questo link e' possibile visualizzarne il *datasheet* <u>https://www.onsemi.com/pub/Collateral/1N914-D.PDF</u>)</u>. Per le simulazioni che seguono si usi il modello di diodo semplificato a seguire.

Nell'inserire i dispositivi si operi nel modo seguente: dalla libreria *eval.slb* prelevare il dispositivo *D1N4148*. Nell'inserire i parametri di modello si operi nel modo seguente: dopo aver selezionato col mouse il componente, dal menu *Edit* selezionare *Model* e, successivamente, *Edit Instance Model (Text*). Nella finestra disponibile aggiornare con le definizioni di modello seguenti:

.model D1N4148-1 D( Is=2.682n N=1.836 Rs=.5664 Vj=.5 Bv=100 Ibv=100u)

Is e' la massima corrente inversa nel diodo se non occorressero fenomení di breakdown, N un fattore (coefficiente di emissione, unitario in un diodo ideale) che precede la tensione termica a denominatore dell'esponenziale nella curva della corrente ed e' legato alla ricombinazione dei portatori in zona di carica spaziale, RS e' il valore della resistenza serie nel modello che descrive la resistenza residua della zona neutra e dei contatti (rilevante ad alte correnti), BV e' il modulo della tensione di *breakdown* e Ibv e' la corrente al *breakdown*. Si veda in merito la guida di SPICE ai modelli dei componenti.

- 1. Simulare la curva caratteristica I-V in polarizzazione diretta (VD=0-0.8V), impiegando un generatore di tensione DC ed effettuando una analisi del tipo *DC sweep*.
- 2. Con l'ausilio del postprocessore grafico *Probe*, visualizzare e riportare la curva ottenuta al punto 1 in scala lineare e logaritmica.
- 3. Con l'ausilio del postprocessore grafico *Probe*, e ricorrendo, eventualmente, ad un saggio uso dei cursori, valutare la tensione di accensione del diodo su scala dei mA e su scala dei μA.
- 4. Simulare la curva caratteristica I-V in inversa (0 105V), includendo la regione di *breakdown*, impiegando un generatore di tensione DC ed effettuando una analisi del tipo *DC sweep*.
- 5. Con l'ausilio del postprocessore grafico *Probe*, visualizzare e riportare la curva ottenuta al punto 4 in scala lineare e logaritmica.
- 6. Con l'ausilio del postprocessore grafico *Probe*, e ricorrendo, eventualmente, ad un saggio uso dei cursori, valutare la tensione di *breakdown* e la corrente di saturazione inversa del diodo. Sono compatibili con quanto riportato nel *datasheet*?
- 7. Confrontare le curve ottenute al punto 1 e al punto 4 con i modelli semplificati del diodo.
- 8. Ripetere la simulazione di cui al punto 1. effettuando una analisi parametrica al variare della temperatura. Si predispongano opportunamente le voci al menu *Parametric Sweep,* raggiungibile selezionando *Setup* nel menu *Analysis,* ove si seleziona *Temperature* come variabile parametrica.

### B. Raddrizzatore a ponte di diodi a singola semionda

Si consideri un raddrizzatore a ponte di diodi a singola semionda, impiegante diodi 1N4148 con il modello semplificato con una resistenza di carico RL=10 $k\Omega$ . Utilizzare come generatore di ingresso un generatore di tensione sinusoidale (VSIN) di frequenza 50Hz. Si consideri, ad esempio, una ampiezza della tensione pari

a 30 V, quale quella ottenibile sul secondario di un trasformatore alimentato dalla tensione di rete (230 V<sup>1</sup>) sul primario.

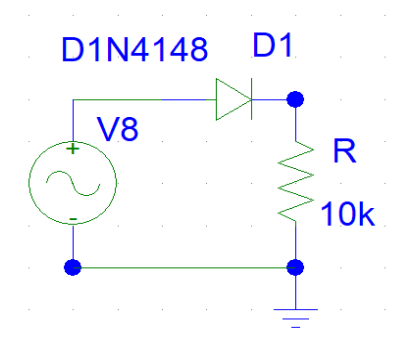

- 1. Simulare il circuito, scegliendo nel menu *Analysis Setup* la funzione *Transient*: e, con l'ausilio del postprocessore grafico *Probe*, visualizzare l'andamento temporale della tensione ai capi della resistenza di carico e della tensione ai capi del generatore sinusoidale. Come differiscono le due curve e perche'?
- 2. Con l'ausilio del postprocessore grafico *Probe*, visualizzare l'andamento temporale della tensione al morsetto + del generatore sinusoidale rispetto a massa. Ripetere per il morsetto del generatore sinusoidale. Commentare il risultato ottenuto.
- 3. Con l'ausilio del postprocessore grafico *Probe*, visualizzare l'andamento temporale della corrente nei singoli diodi. Giustificare tale andamento.

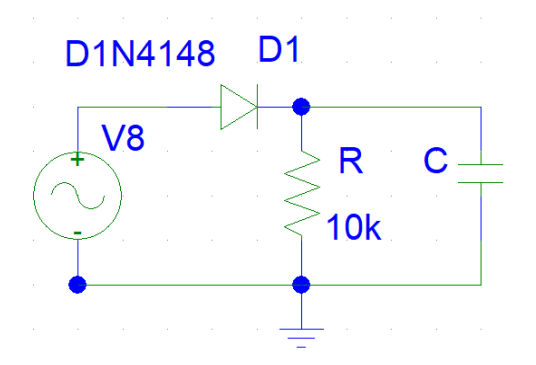

- 4. Dimensionare la capacita' da porre in parallelo alla resistenza RL in modo che il *ripple* sulla tensione sia minore del 10%.
- 5. Simulare il circuito completo. Valutare il *ripple* residuo sulla tensione di uscita ed il tempo di accensione del diodo.

<sup>&</sup>lt;sup>1</sup> Si veda, per curiosita' la norma CEI 8-6 – punto 3 Valori Normali della Tensione Nominale" – "I valori delle tensioni qui di seguito considerate sono valori efficaci.

I valori normali della tensione nominale sono:

<sup>230</sup> V fra le fasi per le reti trifasi a tre conduttori;

<sup>230</sup> V fra fase e neutro e 400 V fra le fasi per le reti trifasi a quattro conduttori.

Si raccomanda che, in condizioni ordinarie di esercizio della rete, la tensione al punto di consegna non differisca di oltre il  $\pm 10\%$  rispetto al valore nominale.

#### C. Raddrizzatore a ponte di diodi a doppia semionda

Si consideri un raddrizzatore a ponte di diodi a doppia semionda, impiegante diodi 1N4148 con il modello semplificato con una resistenza di carico RL=10k $\Omega$ . Utilizzare come generatore di ingresso un generatore di tensione sinusoidale (VSIN) di frequenza 50Hz. Si consideri, ad esempio, una ampiezza della tensione pari a 30 V, quale quella ottenibile sul secondario di un trasformatore alimentato dalla tensione di rete (230 V<sup>1</sup> sul primario.

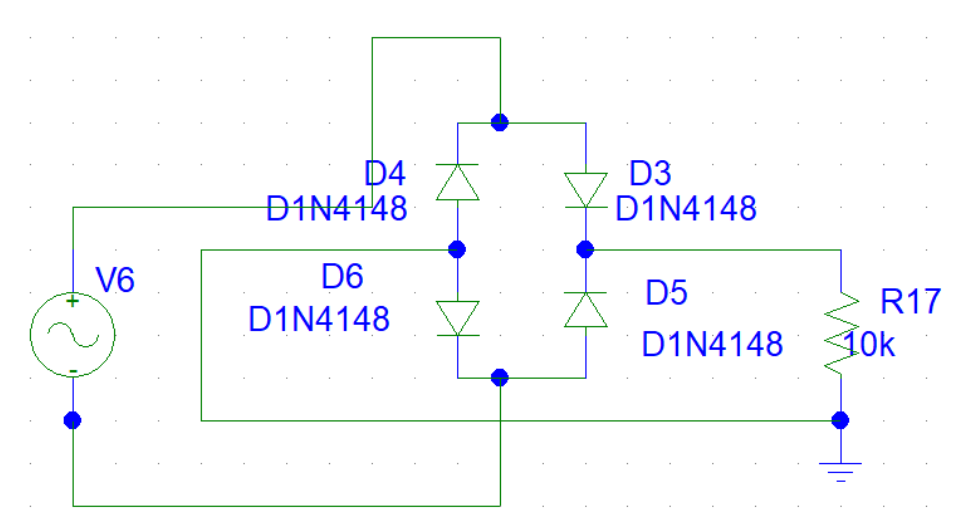

- 1. Simulare il circuito, scegliendo nel menu *Analysis Setup* la funzione *Transient*: e, con l'ausilio del postprocessore grafico *Probe*, visualizzare l'andamento temporale della tensione ai capi della resistenza di carico e della tensione ai capi del generatore sinusoidale. Come differiscono le due curve e perche'?
- Con l'ausilio del postprocessore grafico *Probe*, visualizzare l'andamento temporale della tensione al morsetto + del generatore sinusoidale rispetto a massa. Ripetere per il morsetto - del generatore sinusoidale. Commentare il risultato ottenuto.
- 3. Con l'ausilio del postprocessore grafico *Probe*, visualizzare l'andamento temporale della corrente nei singoli diodi. Giustificare tale andamento.

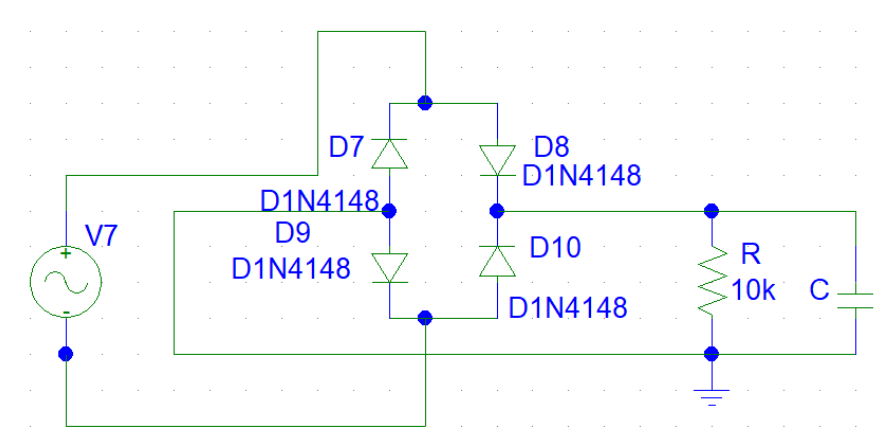

- 4. Dimensionare la capacita' da porre in parallelo alla resistenza RL in modo che il *ripple* sulla tensione sia minore del 10%.
- 5. Simulare il circuito completo. Valutare il *ripple* residuo sulla tensione di uscita ed il tempo di accensione del diodo.